# 移动云 SaaS 标准化产品订购手册

1. 移动云平台 SAAS 应用订购

# 1.1 订购

- 1.1.1 选择应用并订购
  - 1、登陆成功后点击"开放云市场",并选择应用

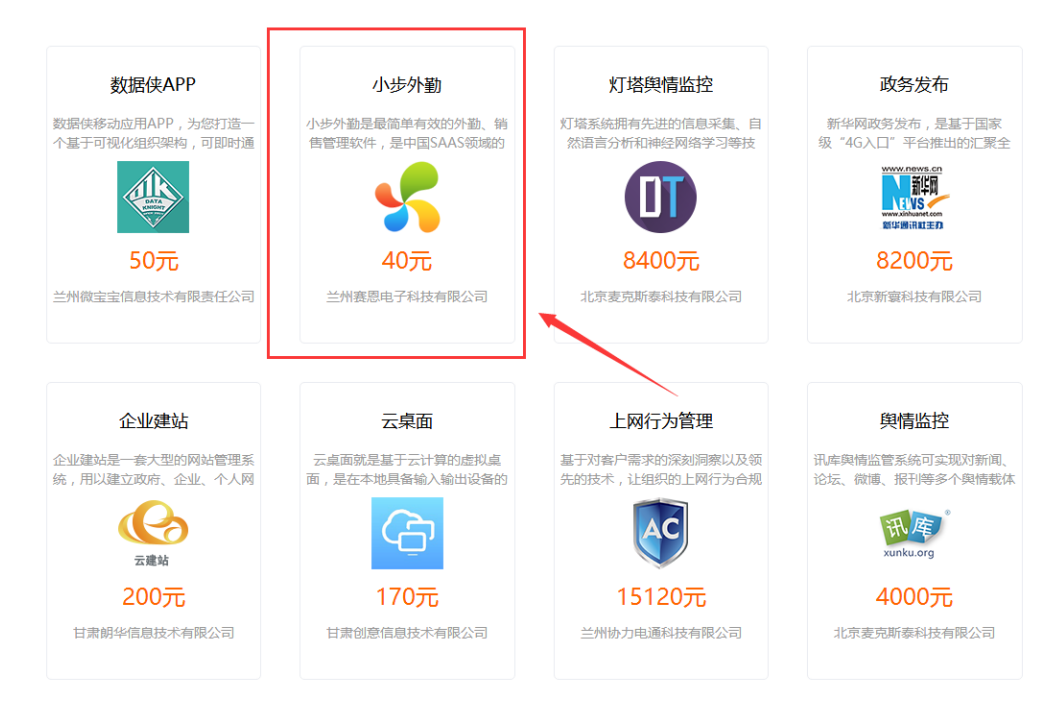

#### 2、进入应用选择"免费试用"或"套餐"

|                | 产品 解决方案                                                                                                    | 开放云市场合作伙伴客户案                                             | 湖 帮助中心 控制台 <b>登录 建油</b>                                                                                                    |
|----------------|----------------------------------------------------------------------------------------------------|----------------------------------------------------------|----------------------------------------------------------------------------------------------------|
| 首页 / 应用 / 小步外勤 |                                                                                                    |                                                          |                                                                                                    |
| 小歩<br>小歩<br>協約 | 外勤<br>動量最適性有效的外勤。納售管理软件,是<br>人员可能过小步外勤約488時的信息和影響。<br>感的数据分析,企业的管理展可以更好地対<br>富.<br>の<br>客餐<br>報/用30天, 标准版40元/月/用户<br>間試用 | I中国SAAS德地的感先品牌。企业<br>深重、反动感工作,很弱心步外涵<br>1业务员的日常工作内容和工作行为 | 股务信息<br>当州高原电子科技科<br>● 订购通知図書<br>の単立時間の第一<br>の単立時間の第一<br>の<br>の<br>の<br>の<br>の<br>の<br>の<br>の<br>の<br>の<br>の<br>の<br>の |

#### 1.1.2 查看已订购应用及授权

1、订购成功后在工作台页面点击"管理",进入应用管理

| (a) 882012 |      | INB Y |      |      |          |     | 8043.0 | 1 开放云市场 | 1 99.05 | 88 | <b>BETUIN</b> | 0 |
|------------|------|-------|------|------|----------|-----|--------|---------|---------|----|---------------|---|
|            | 我的政府 |       |      |      |          |     | 25     |         | /       | G  |               |   |
|            |      |       | (63) | 0    | M        | +   |        | 解光公告    |         |    |               |   |
|            | 工作目程 | 云道水泉  | 上班考勒 | 任务管理 | 1011-622 |     | 天气     |         |         |    |               |   |
|            |      |       |      |      |          | × / | 我的日程   |         |         |    |               |   |
|            | 应用管理 |       |      |      |          |     | п – -  | -       | е т     | *  |               |   |

2、选择"saas管理"-"应用管理"可进行应用管理及成员授权

| MEATEN                                                                                                    |   | Niting S<br>展开菜单<br>JWegH                                                                                                    |                                                                                                    | The set we floor                                                                                                    |
|----------------------------------------------------------------------------------------------------|---|----------------------------------------------------------------------------------------------------|----------------------------------------------------------------------------------------------------|----------------------------------------------------------------------------------------------------|
| 出 88<br>(2)                                                                                                 |   | 5500         35500         35500         35500         35500         35500         35500         35500         35500         35500         35500         35500         35500         35500         35500         35500         35500         35500         35500         35500         35500         35500         35500         35500         35500         35500         35500         35500         35500         35500         35500         35500         35500         35500         35500         35500         35500         35500         35500         35500         35500         35500         35500         35500         35500         35500         35500         35500         35500         35500         35500         35500         35500         35500         35500         35500         35500         35500         35500         35500         35500         35500         35500         35500         35500         35500         35500         35500         35500         35500         35500         35500         35500         35500         35500         35500         35500         35500         35500         35500         35500         35500         35500         35500         35500         35500         35500         35500 | 瑞典正記所の<br>谷田県国際総体力会<br>日報 日 男々な数数 5 数な<br>記録 日 男々な数数 5 数な<br>記録 日 男々な数数 5 数な<br>記録 日 男々な数数 5 数な<br>記録 日 男々な数数 5 数な                                                                                                    |                                                                                                    |
| <ul> <li>● 世際市話校</li> <li>当: 10.5589</li> <li>● Saustern</li> <li>● Saustern</li> <li>● Saustern</li> </ul> | - | Eners: A     Eners: A     Eners: A     Eners: A     Eners: A     Eners: A     Eners: A     Eners: A     Eners: A     Eners: A     Eners: A     Eners: A     Eners: A     Eners: A     Eners: A     Eners: A     Eners: A                                                                                                        | 2010に人     できてい     できてい     でき     でき | 日外の1人     日本の1人     日本の1人     日本の10支車 回触な     日本内かな電     単分かな電車     単分かな電車     単分かな電車     本介があり用来には単元の水水、は単分和上判の力を用     乙林のみ     日本の目的やの面目的や |
| 74 RODE<br>% ARKITE<br>5 AREA<br>5 AREE<br>5 AREE<br>5 AREE                                                 | • | RE         LIM         S.E.         SMR           Constant-scoreshifteress,<br>sev         Constant-scoreshifteress,<br>N, CHURCHARTS, SCORES, D.E. *AM           REMON         Status           DEMONA         Status                                                                                                    | Image: Table Table             |                                                                                                    |
| d AccessRey                                                                                                 |   |                                                                                                    | ■15 2-15 1 2 T-15 来25 和田 1 F5/2页 共17                                                                                                    | #C2:                                                                                                    |

3、选择成员以后,点击确定,然后提交

| <b>CO BENTE</b>                                                                                     | Ξ 点間充満為 →                                                                                                    | 工单 帮助 督室 ECloud*** • |
|----------------------------------------------------------------------------------------------------|----------------------------------------------------------------------------------------------------|----------------------|
|                                                                                                    | 应用管理-成员投权                                                                                                    | O                    |
| 田 必須<br>④ 沖吐計算 へ<br>目 云砂橋 へ<br>● 云砂橋 へ<br>〇 云彩金 へ<br>田 数部件 へ<br>〇 智志写直段 へ<br>凸 協感服务 へ<br>〇 Saus数理 ✓ | 小市外部         NEXA28           ERSAR         第四公人会:2人、意義研究公式           ERSAR         第四公人会:2人、意義研究公式           ERSAR         第四公人会:2人、意義研究公式           ERSAR         第四公人会:2人、意義研究公式           ERSAR         第四公人会:2人、第四公人会:2人、2人、2人、2人、2人、2人、2人、2人、2人、2人、2人、2人、2人、2 | Liense<br>5<br>4     |
| Q 应用管理                                                                                              | 4.09                                                                                                    |                      |
| 為 角色管理<br>為 合作伙伴管理<br>図 告替日志 へ                                                                      | n to som en anna an anna an anna an anna an anna an an                                                                                                    |                      |
| <b>革 部门管理</b>                                                                                       |                                                                                                    |                      |
|                                                                                                    |                                                                                                    |                      |
| d <sup>®</sup> AccessKey管理                                                                          |                                                                                                    |                      |

2.1 成员添加

#### 2.1.1 进入管理我的服务

移动云平台中点击开放云市场,选择"管理我的服务"-进入企业自服务

或直接登录企业自服务门户网址 <u>https://saas.ecloud.10086.cn</u>

1、点击开放云市场

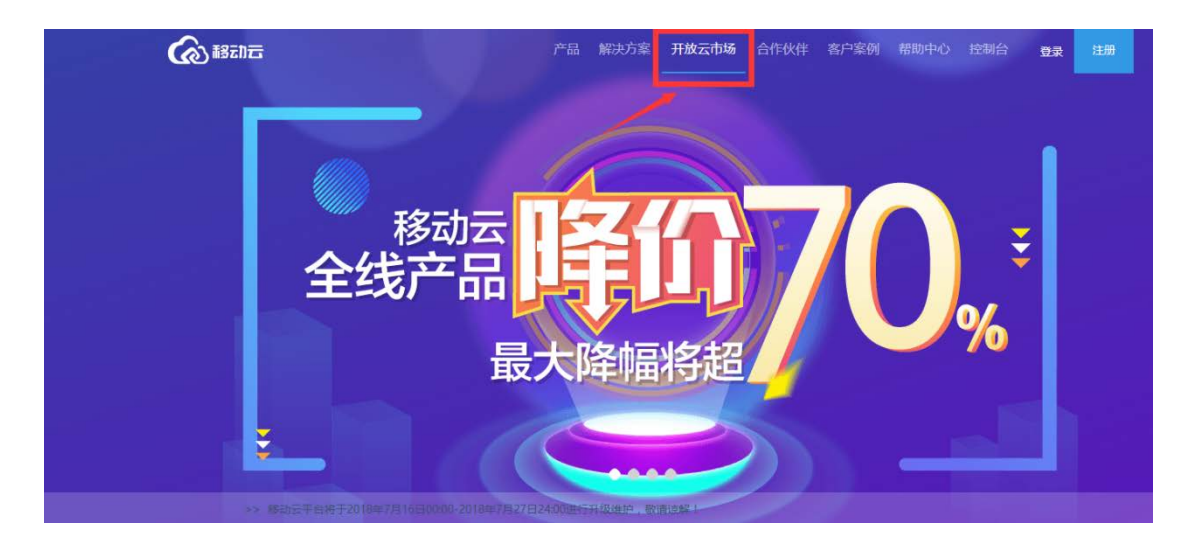

2、点击管理我的应用

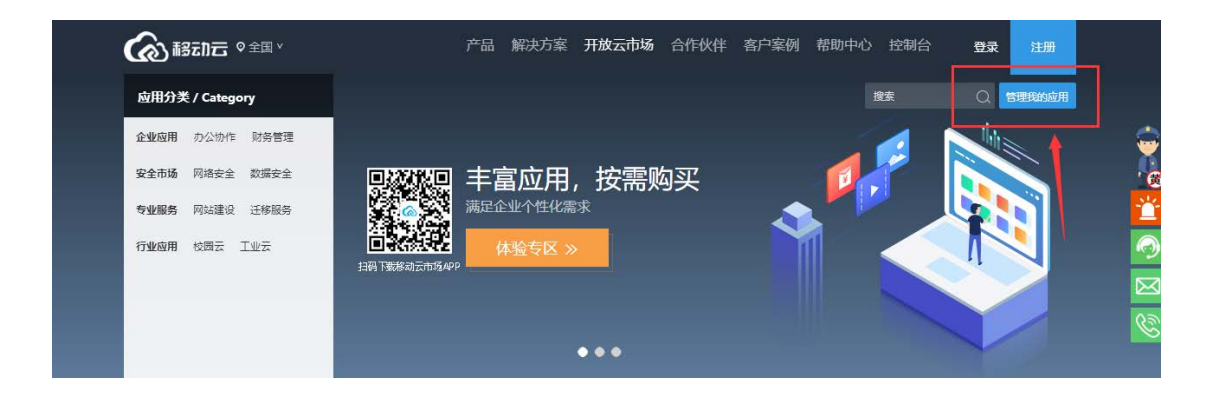

## 2.1.2 云通讯录添加成员

模块选择 | 开放云市场 | 消息 | 管理 🌔 行业专区 公告 C 暂无公告 天气 我的日程 我的应用 日 六 四 Б Ξ 
 III
 III
 III

 28
 29
 30

 5
 6
 7

 12
 13
 14

 19
 20
 21
 24 25 26 1 2 3 8 9 10 15 16 17 27 4 A 0  $\boxtimes$ 軍庫 5 S 11 18 云通讯录 小步外勤 工作日程 上班考勤 任务管理 35<u>₹</u>0A 优数学云平台 22 23 24 29 30 31 25 26 27 28 2 3 4 \*/>

进入云通讯录,选择添加成员,成员会收到确认回复信息,"回复Y"即可添加成功

| 工作的 云通讯录 × ~ |                              |                             |                       | 开放云市场   將息   管理   集团切换 🌔- |
|--------------|------------------------------|-----------------------------|-----------------------|---------------------------|
|              | 法比较系入 司除联系人 导入联系人            | 导出 重新下次激活时信 成员申请            |                       | ==秋志== * 胡泉入法名。即南成于机 建发   |
| 单一适加         | E 118                        | MNOPQRSTUVWXYZ#<br>批量添加 ¥ML | 4570.                 | 职位 铁态                     |
|              | i a transmission             | 1 America Car               | Real Property and the | 正端                        |
|              | - 0                          | 1 August Margaret           |                       | 正常                        |
|              | <ul> <li>a (iiii)</li> </ul> | 1000000                     | Annual Annual States  | 正常                        |
|              | - a                          |                             |                       | 正常                        |
|              |                              | 15515188127                 | 1001000               | 12 m                      |

# 3. 应用使用

- 3.1 PC 端使用
- 3.1.1 企业管理员使用

订购应用的账户即为该企业的企业管理员,可订购、注销、成员授权等操作

| 1、在二              | 工作台页面点击"管理",进入应用管理       |              |       |      |      |      |    |
|-------------------|--------------------------|--------------|-------|------|------|------|----|
| Case and a second | ine ·                    | <b>把</b> 炉汤择 | 开放云市场 | 88   | 1212 | 集团切换 | 0- |
|                   | 我的应用                     | 公告           |       | /    | G    |      |    |
|                   |                          |              | 暂无公告  |      |      |      |    |
|                   | 工作日報 云瀬市奈 上所参称 任労管測 邮件収定 | 天气           |       |      |      |      |    |
|                   | × /                      | 我的日程         |       |      |      |      |    |
|                   | 应用管理                     | п – –        | = 1   | u 15 | *    |      |    |

2、企业管理员使用可通过移动云平台"应用管理中心"点击应用中"管理",可对已订购 产品进行相关的管理操作

| Con ABERTE                | 三 全局的源地 。                                                         | 工单 标动 音宫 wangsi***                 |
|---------------------------|-------------------------------------------------------------------|------------------------------------|
| 9 8 <b>A</b>              | 数据保移动应用APP 灯塔段博道拉                                                 |                                    |
| ◎ 弹性计算 •                  | 数据供移动应用APP,为您打造一个基于可提化组织操构,可即时通 000 灯塔系统拥有先进的信息采出<br>田外山等等度和大山田平台 | 集、自然语言分析和神经网络学习等技<br><sup>出去</sup> |
| 目 云存储 •                   | 已授权3人 已授权3人                                                       | TGF Jaw                            |
| ● 云网络 •                   | 医管理 已注纳 医购买收费板 回接仪 医管理 已注销 医购买收费板                                 | ◎ 授权                               |
| <ul> <li>⊘ 云安全</li> </ul> | 奥博益控 を板盆批                                                         |                                    |
| 四 大規模计算与分析 ·              | 1. 1. 市政構造管系统可实現対新闻、论坛、微薄、报刊等多个與情報体<br>油市7*24小时目前实时采              | 思整合安全办公等应用需求。                      |
| ■ 数据库 •                   | B摄tt:1人                                                           |                                    |
| ○ 管理与监控 •                 | ② 管理 已注納 国购买收费版 図 援权 已注納 国购买收费版 図 援权                              |                                    |
| · 出版服务                    | ● ● ● ● ● ● ● ● ● ● ● ● ● ● ● ● ● ● ●                             | 「故東、遍見小い心砂霊史」                      |
| ● SaaS管理 •                |                                                                   | ALALA, I MARKET A REPORT A.A       |
| は 应用管理                    |                                                                   |                                    |
| 以 角色管理                    |                                                                   |                                    |
| 高 合作伙伴管理                  | 为企业员工现代了上划考验签到功能,为企业管理现代了对员工的上 (名) 云道讯录让学校松获取企业                   | 的内部通讯员。                            |

## 3.1.2 普通成员使用

3.1.2.1 首次登陆使用

## 管理员为成员进行应用授权后

登录企业自服务门户 https://saas.ecloud.10086.cn, 首次登录通过手机号+动态验证码

登录

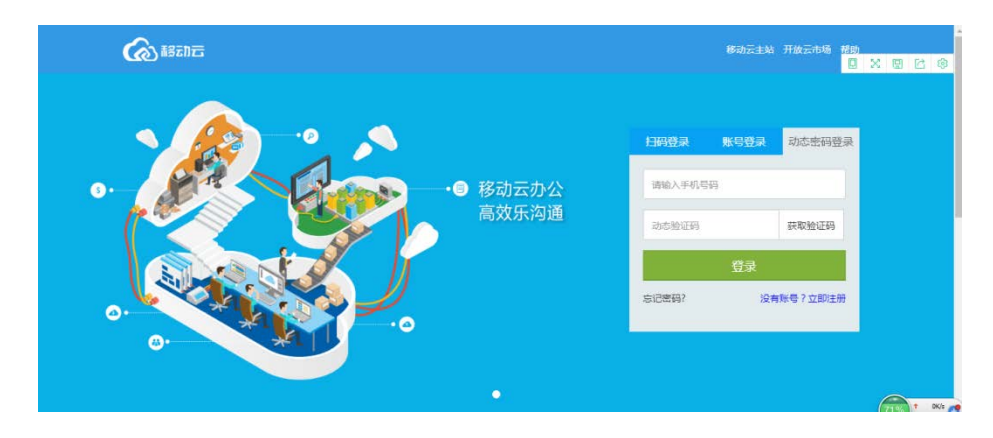

3.1.2.2 设置使用密码

首次手机号+验证码登陆成功后,可点击个人中心——"设置密码" 设置成功后成员即可手机号+密码登陆 <u>https://saas.ecloud.10086.cn</u>进行应用使用 <u>此账号密码通用用于移动云 APP 客户端的账号及密码</u>

| (a) 182055                                                                                                    | 工作台 👻            |                                                                                     |           | $\odot$       |
|----------------------------------------------------------------------------------------------------|------------------|-------------------------------------------------------------------------------------|-----------|---------------|
| 我的应用                                                                                                    |                  |                                                                                     | 公告        | 小人中心<br>解助中心  |
|                                                                                                    |                  | 包末订购任何应用                                                                            | 智无        | 상 표비          |
|                                                                                                    |                  | ~                                                                                   | <b>11</b> |               |
| 圣批事务                                                                                                    |                  | 1000年後 後の年後 己の年後 新建年後・ ③                                                            |           | 0 推到<br>章道 章道 |
| @ 1520 E                                                                                                    | Ins 4.           | <del>Афо   X</del> v                                                                |           | 8 0           |
|                                                                                                    | 设置密码             |                                                                                     |           |               |
|                                                                                                    | 此增码只能在Saat       | 6平台进行整要                                                                             |           |               |
| minaming                                                                                                    | 259              |                                                                                     |           |               |
|                                                                                                    |                  |                                                                                     |           |               |
| ——60 用户。                                                                                                    |                  | 1、为了保证您的账号安全,新面积必须与旧面积不同。                                                           |           |               |
|                                                                                                    |                  | 1、为了保证团团购号安全,制型到必须与旧型外不同。<br>2、小写字母"、"大写字母"、"数字"、"符号"因美字符中的三种或以上,长度8-20位            |           |               |
| 60用户<br>60用户                                                                                                    | <b>時</b> 以、15555 | 1、为了保证回应称号安全,简整钟必须与旧面加不问。<br>2、小写字母"、"大写字母"、"数字"、"符号"四美字符中的三种或以上,长度8-20位            |           |               |
| 砂用户<br>砂用户<br>                                                                                                    | 織认愿销             | 1、方了保证如此称号安全,增加1943尽用日面外不利。<br>2、小岛中母"、"大局中母"、"数字"、"符号"因果中符中的三种部以上,长度9-20位<br>027   |           |               |
|                                                                                                    | 喇叭张铃             | 1、方了学校已经现场考察室,简整转动局中目出版外问。<br>2、小塔学程"、"大塔学程"、"数学"、"符号"因美学符中的三种部以上,长度9-20位<br>207    |           |               |
|                                                                                                    | <b>梅儿花</b> 谷     | 1、方了学校已经现场考察室,前面好必须用出版外内。<br>2、小塔中语"、"大塔中语"、"数字"、"符号"四美中符中的三种或以上,长度8-20位<br>成都      |           |               |
| <ul> <li>→納用户</li> <li>○ 个人资料</li> <li>○ 我的账号</li> <li>▲ 设置密码</li> <li>● 我的海葱</li> <li>▼ 我的海葱</li> <li>▼ 教給公告</li> </ul> | <i>時四日時</i>      | 1、方了学校2020時号号堂,前世9930年9日世外中间。<br>2、小事学母"、"大事学母"、"数学"、"符号"四美学符中的三种或以上,长度8-20位<br>201 |           |               |

3.1.2.3 应用使用

进入开放云市场,点击管理我的服务进入工作台,所有被企业管理员授权过的应用都在应用 台上,可自行点击进入使用

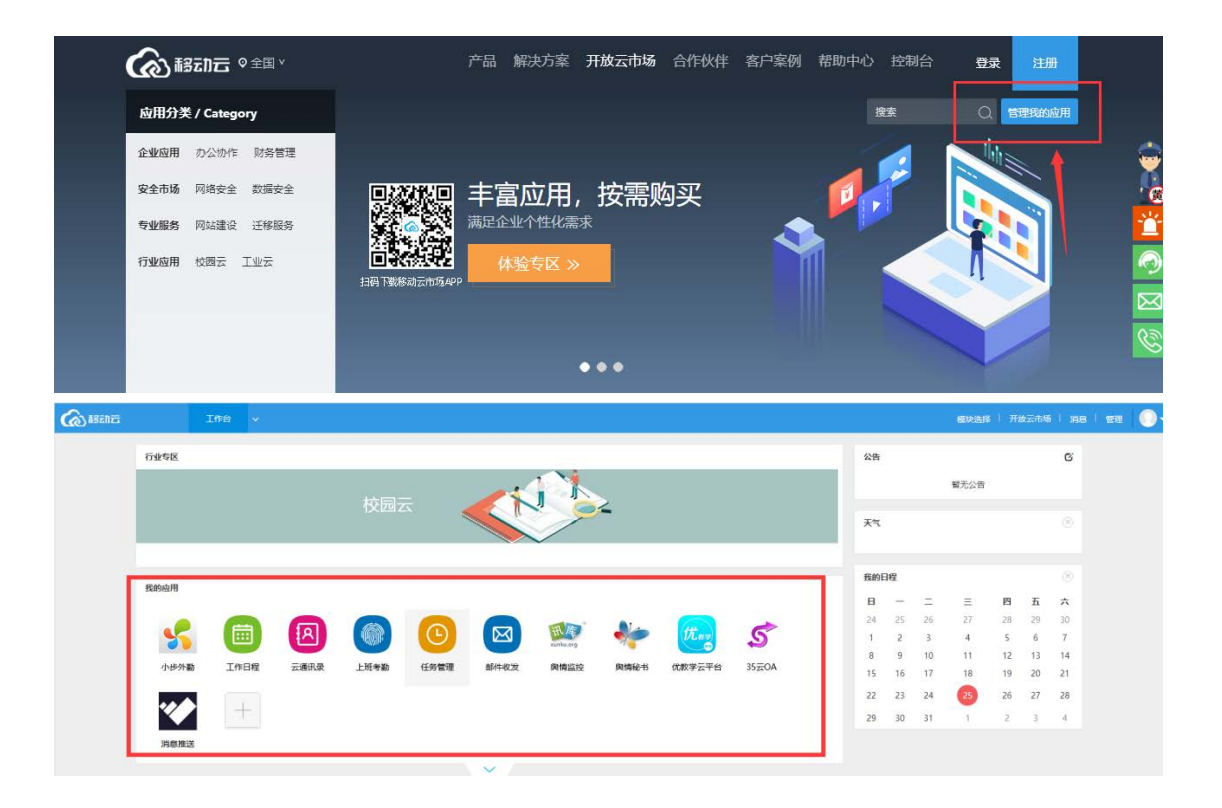